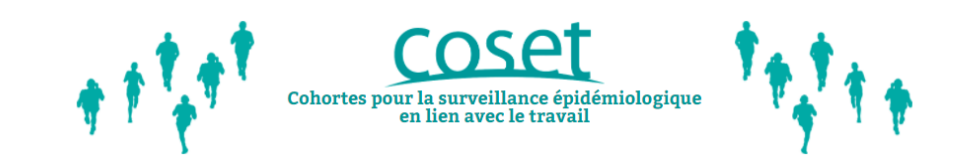

Guide d'utilisation du questionnaire en ligne Coset

## Vous avez été invité(e) par **courrier** et/ou par **mail** à répondre au questionnaire Coset sur internet.

## Voici quelques informations pour vous guider.

L'ordinateur et la tablette sont les outils les plus adaptés pour remplir le questionnaire; il est également possible d'utiliser un smartphone mais l'utilisation du questionnaire sera moins aisée.

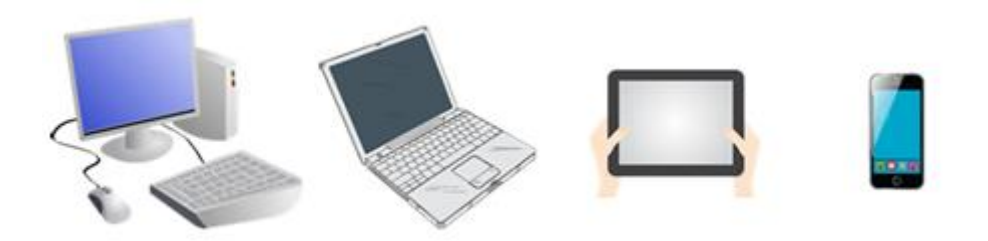

#### SOMMAIRE

Comment accéder à la page d'accueil du questionnaire ?

Se connecter : Présentation de la page de connexion

Réinitialiser un mot de passe oublié

<u>Réinitialiser son compte : mot de passe oublié et de changement</u> <u>d'adresse mail</u>

Présentation du questionnaire

#### ACCEDER A LA PAGE D'ACCUEIL DU QUESTIONNAIRE

#### VOTRE NUMERO DE PARTICIPANT

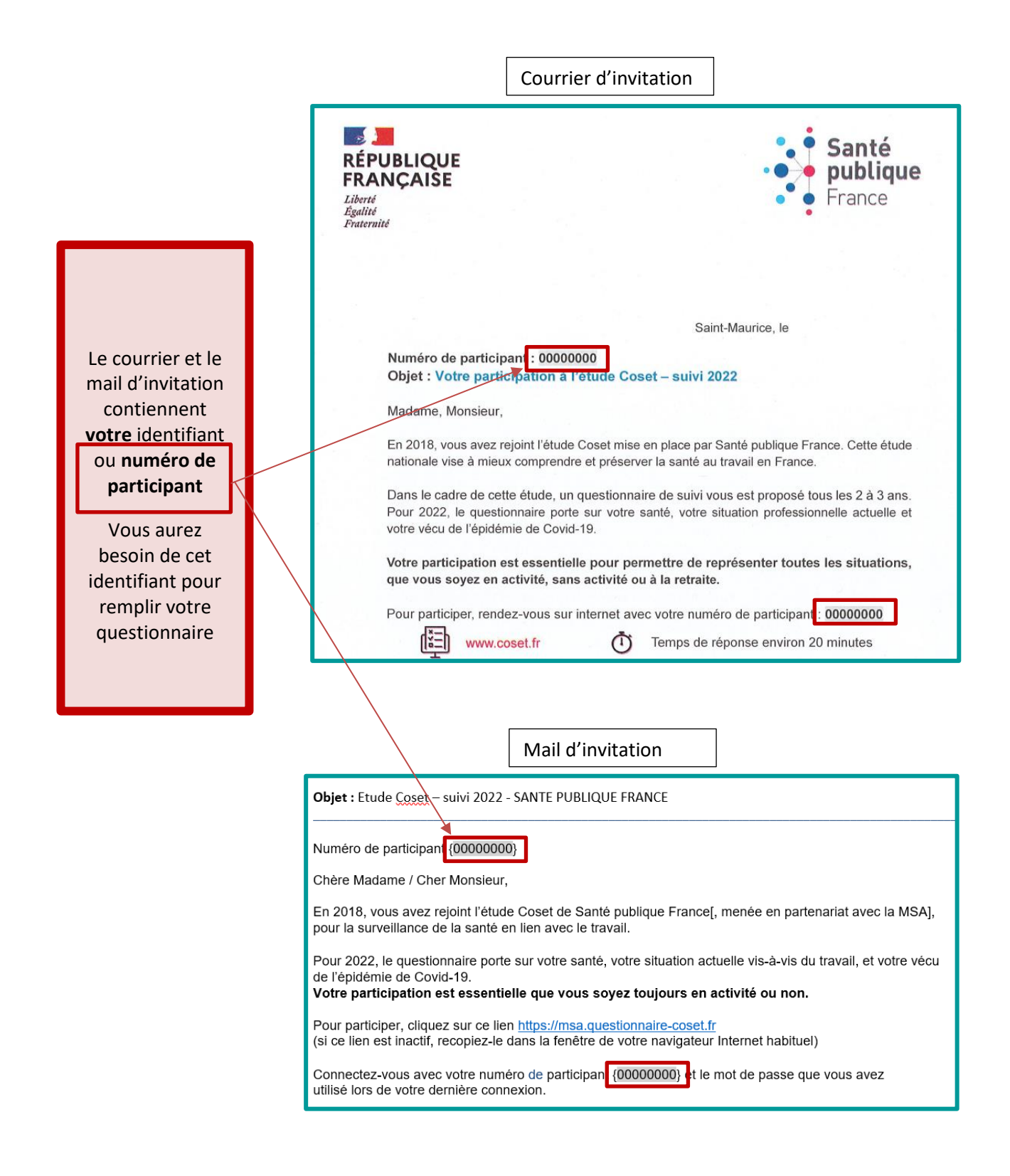

#### ACCEDER A LA PAGE D'ACCUEIL DU QUESTIONNAIRE

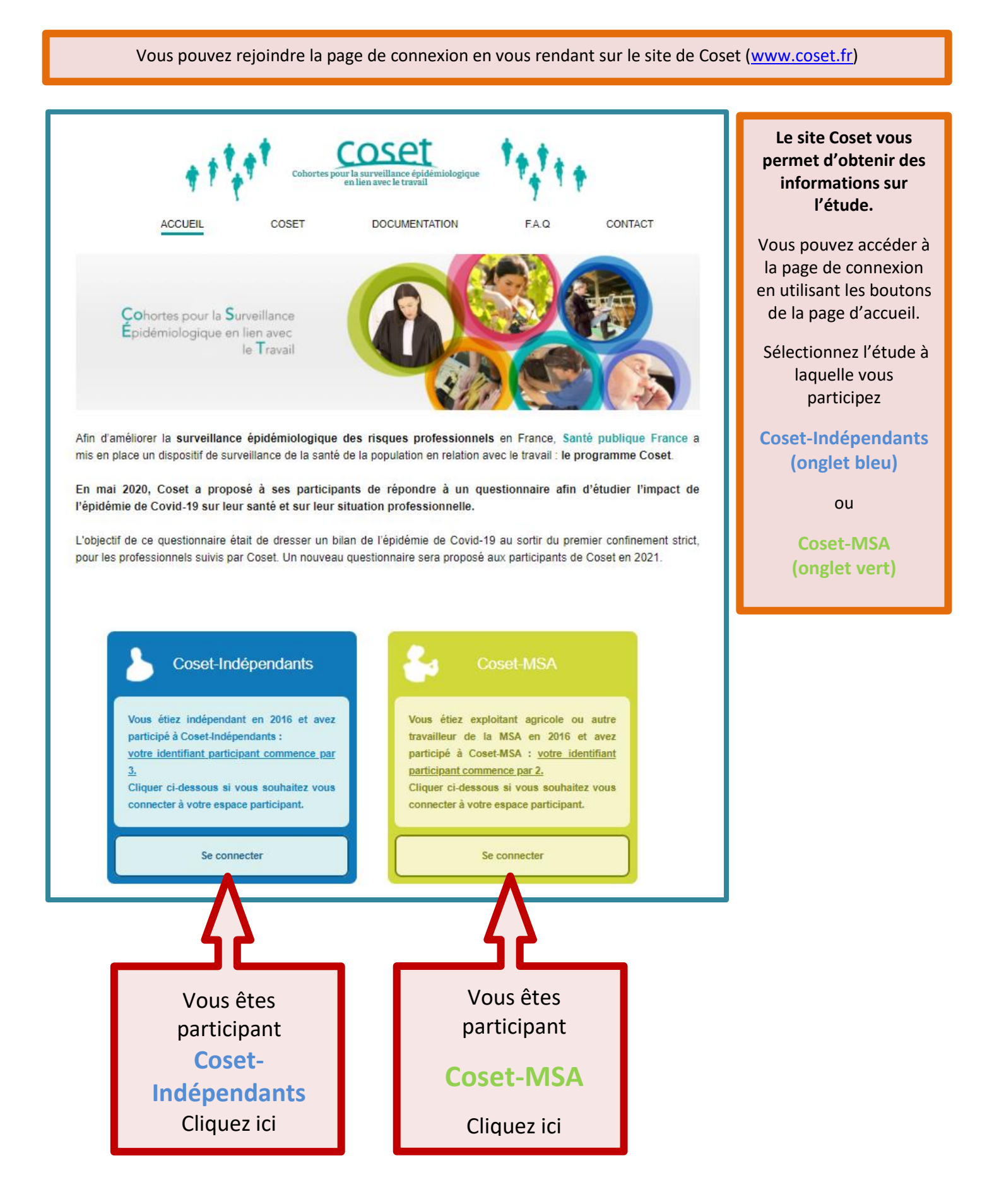

#### ACCEDER AU QUESTIONNAIRE A PARTIR DU MAIL D'INVITATION

| Cliquez sur le <u>lien proposé dans le corps du mail</u><br>Si le lien est inactif, <u>recopiez ce lien dans la fenêtre de votre navigateur Internet</u> |                                                                                                    |  |  |  |  |
|----------------------------------------------------------------------------------------------------|----------------------------------------------------------------------------------------------------|--|--|--|--|
|                                                                                                    |                                                                                                    |  |  |  |  |
|                                                                                                    | <b>Objet :</b> Etude <u>Coset</u> – suivi 2022 - SANTE PUBLIQUE FRANCE                                                                                                    |  |  |  |  |
|                                                                                                    | Numéro de participant {00000000}         Chère Madame / Cher Monsieur,         En 2018, vous avez rejoint l'étude Coset de Santé publique France[, menée en partenariat avec la MSA], pour la surveillance de la santé en lien avec le travail.         Pour 2022, le questionnaire porte sur votre santé, votre situation actuelle vis-à-vis du travail, et votre vécu de l'épidémie de Covid-19.         Votre participation est essentielle que vous         Pour participer, cliquez sur ce lien <a href="https://msa.questionnaire-coset.fr">https://msa.questionnaire-coset.fr</a> (si ce lien est inactif, recopiez-le dans la fenêtre de votre navigateur Internet habituel) |  |  |  |  |
|                                                                                                    | Connectez-vous avec votre numéro de participant {00000000} et le mot de passe que vous avez utilisé lors de votre dernière connexion.                                                                                                    |  |  |  |  |

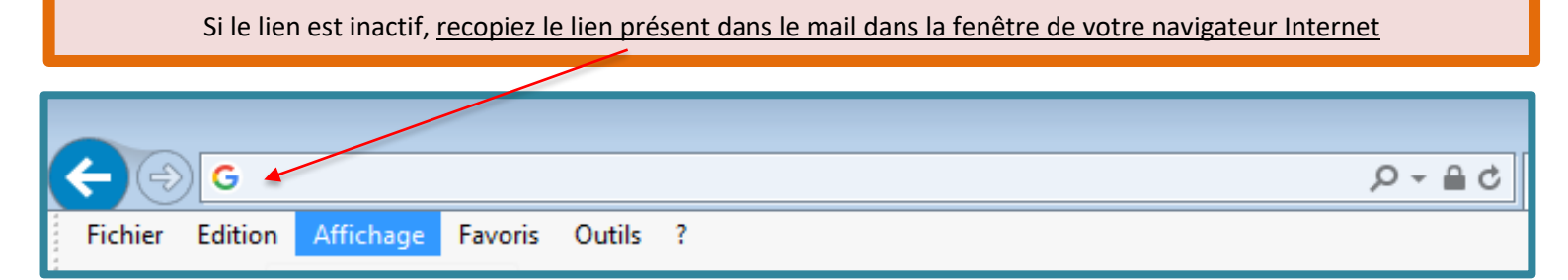

#### PAGE DE CONNEXION

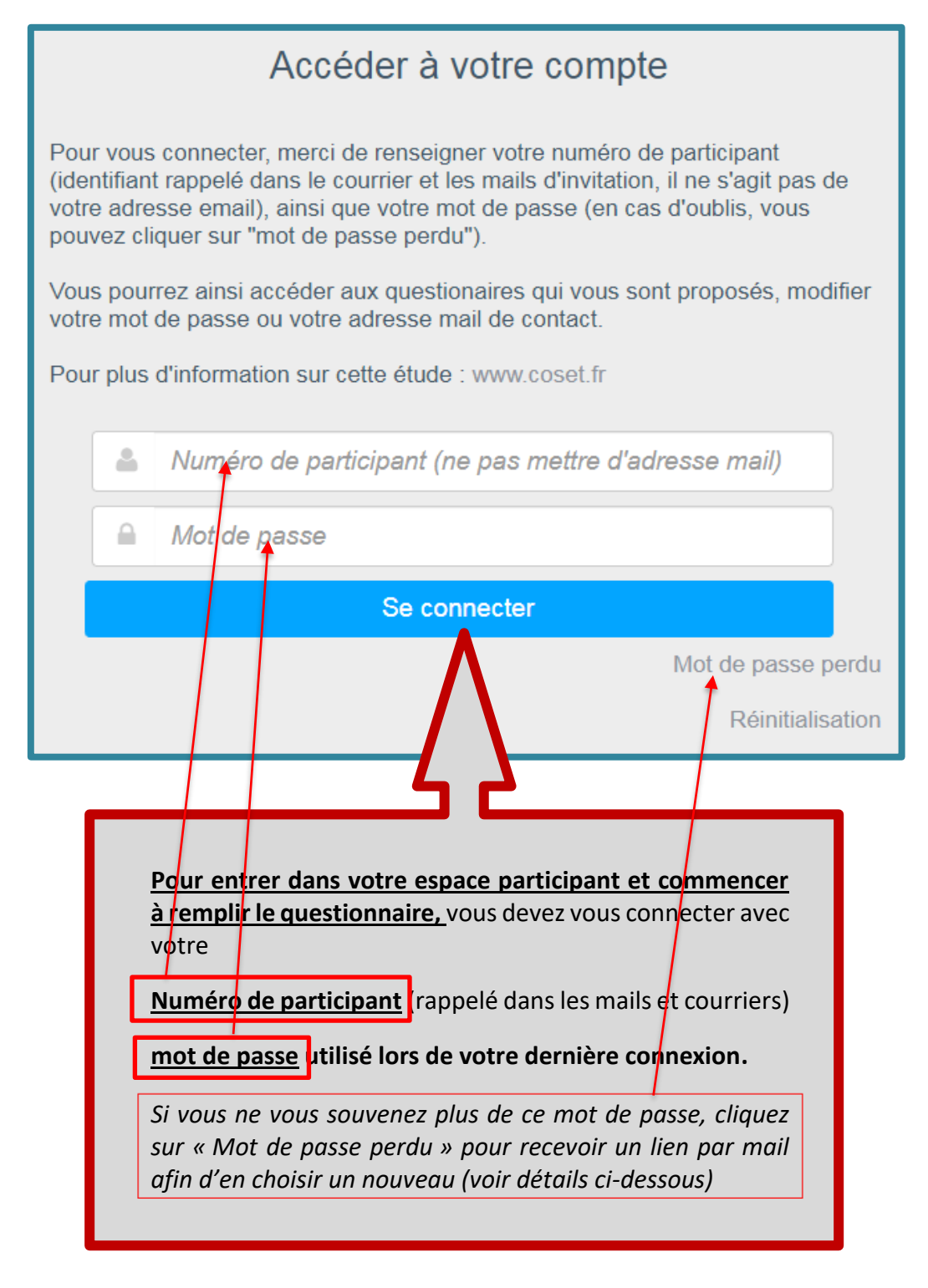

#### EN CAS DE MOT DE PASSE PERDU

| Accéder à votre compte                                                                                                    |                                                                                                    |
|----------------------------------------------------------------------------------------------------|----------------------------------------------------------------------------------------------------|
| Pour vous connecter, merci de renseigner votre numéro de participant<br>(identifiant rappelé dans le courrier et les mails d'invitation, il ne s'agit pas de<br>votre adresse email), ainsi que votre mot de passe (en cas d'oublis, vous<br>pouvez cliquer sur "mot de passe perdu").                                                                              |                                                                                                    |
| Vous pourrez ainsi accéder aux questionaires qui vous sont proposés, modifier votre mot de passe ou votre adresse mail de contact.                                                                                                    |                                                                                                    |
| Pour plus d'information sur cette étude : www.coset.fr                                                                                                    |                                                                                                    |
| Numéro de participant (ne pas mettre d'adresse mail)                                                                                                    | Si vous ne vous souvenez                                                                                                    |
| Mot de passe                                                                                                    | plus de votre mot de passe,<br><u>cliquez sur « Mot de passe</u>                                                                                                    |
| Se connecter                                                                                                    | perdu » sur la page d'accueil<br>du questionnaire pour                                                                                                    |
| Mot de passe perdu<br>Réinitialisation                                                                                                    | commencer la procédure de<br>changement de mot de<br>passe.                                                                                                    |
|                                                                                                    |                                                                                                    |
|                                                                                                    |                                                                                                    |
| Santé<br>publique<br>France<br>Merci de saisir votre identifiant participant (rappelé dans le mail                                                                                                    | Saisissez le numéro de<br>participant rappelé dans le<br>mail d'invitation ( <u>ne pas</u>                                                                                                    |
| Santé<br>publique<br>France<br>Merci de saisir votre identifiant participant (rappelé dans le mail<br>d'invitation) pour recevoir un nouveau lien par mail. Ne renseignez pas<br>votre adresse mail :                                                                                                    | Saisissez le numéro de<br>participant rappelé dans le<br>mail d'invitation ( <u>ne pas</u><br><u>saisir d'adresse mail</u> )                                                                                                    |
| Santé<br>publique<br>France<br>Coset<br>Merci de saisir votre identifiant participant (rappelé dans le mail<br>d'invitation) pour recevoir un nouveau lien par mail. Ne renseignez pas<br>votre adresse mail :<br>Veuillez saisir les caractères ci-dessous :                                                                                                    | Saisissez le numéro de<br>participant rappelé dans le<br>mail d'invitation ( <u>ne pas</u><br><u>saisir d'adresse mail</u> )<br>Recopiez les caractères<br>affichés sur votre écran.                                                                                                    |
| Santé<br>France<br>Senté<br>France<br>Merci de saisir votre identifiant participant (rappelé dans le mail<br>d'invitation) pour recevoir un nouveau lien par mail. Ne renseignez pas<br>votre adresse mail :<br>Veuillez saisir les caractères ci-dessous :<br>2029500                                                                                              | Saisissez le numéro de<br>participant rappelé dans le<br>mail d'invitation ( <u>ne pas</u><br><u>saisir d'adresse mail</u> )<br>Recopiez les caractères<br>affichés sur votre écran.<br>Il s'agit d'une mesure de<br>sécurité classique nous<br>permettant de contrôler                                                                                                    |
| In the sais votre identifiant participant (rappelé dans le mail d'invitation) pour recevoir un nouveau lien par mail Ne renseignez pas otre adresse mail :<br>Veuillez sais r les caractères ci-dessous :<br>Veuillez sais r les caractères ci-dessous :<br>Veuillez sais r les caractères ci-dessous :                                                             | Saisissez le numéro de<br>participant rappelé dans le<br>mail d'invitation ( <u>ne pas</u><br><u>saisir d'adresse mail</u> )<br>Recopiez les caractères<br>affichés sur votre écran.<br>Il s'agit d'une mesure de<br>sécurité classique nous<br>permettant de contrôler<br>que le formulaire est bien<br>rempli par une personne et                                                                          |
| Santé   Cosect Merci de saisir votre identifiant participant (rappelé dans le mail d'invitation) pour recevoir un nouveau lien par mail. Ne renseignez pas otre adresse mail: Veuillez saisir les caractères ci-dessous :   Veuillez saisir les caractères ci-dessous :   Veuillez saisir les caractères ci-dessous :   Veuillez saisir les caractères ci-dessous : | Saisissez le numéro de<br>participant rappelé dans le<br>mail d'invitation ( <u>ne pas</u><br><u>saisir d'adresse mail</u> )<br>Recopiez les caractères<br>affichés sur votre écran.<br>Il s'agit d'une mesure de<br>sécurité classique nous<br>permettant de contrôler<br>que le formulaire est bien<br>rempli par une personne et<br>non par un programme<br>automatique.                                  |
| Service   Cosect Alerci de saisir votre identifiant participant (rappelé dans le mail divinitation) pour recevoir un nouveau lien par mail. Ne rentseignez pas cotre adresse mail: Veuillez saisir les caractères ci-dessous :   Sou   Sou   Valuer                                                                                                    | Saisissez le numéro de<br>participant rappelé dans le<br>mail d'invitation ( <u>ne pas</u><br><u>saisir d'adresse mail</u> )<br>Recopiez les caractères<br>affichés sur votre écran.<br>Il s'agit d'une mesure de<br>sécurité classique nous<br>permettant de contrôler<br>que le formulaire est bien<br>rempli par une personne et<br>non par un programme<br>automatique.<br>Et <u>Cliquez sur Valider</u> |

Un mail vous est envoyé avec un lien à cliquer pour choisir un nouveau mot de passe.

Vérifiez votre boîte mail (y compris les courriers indésirables)

#### Dans votre boîte mail :

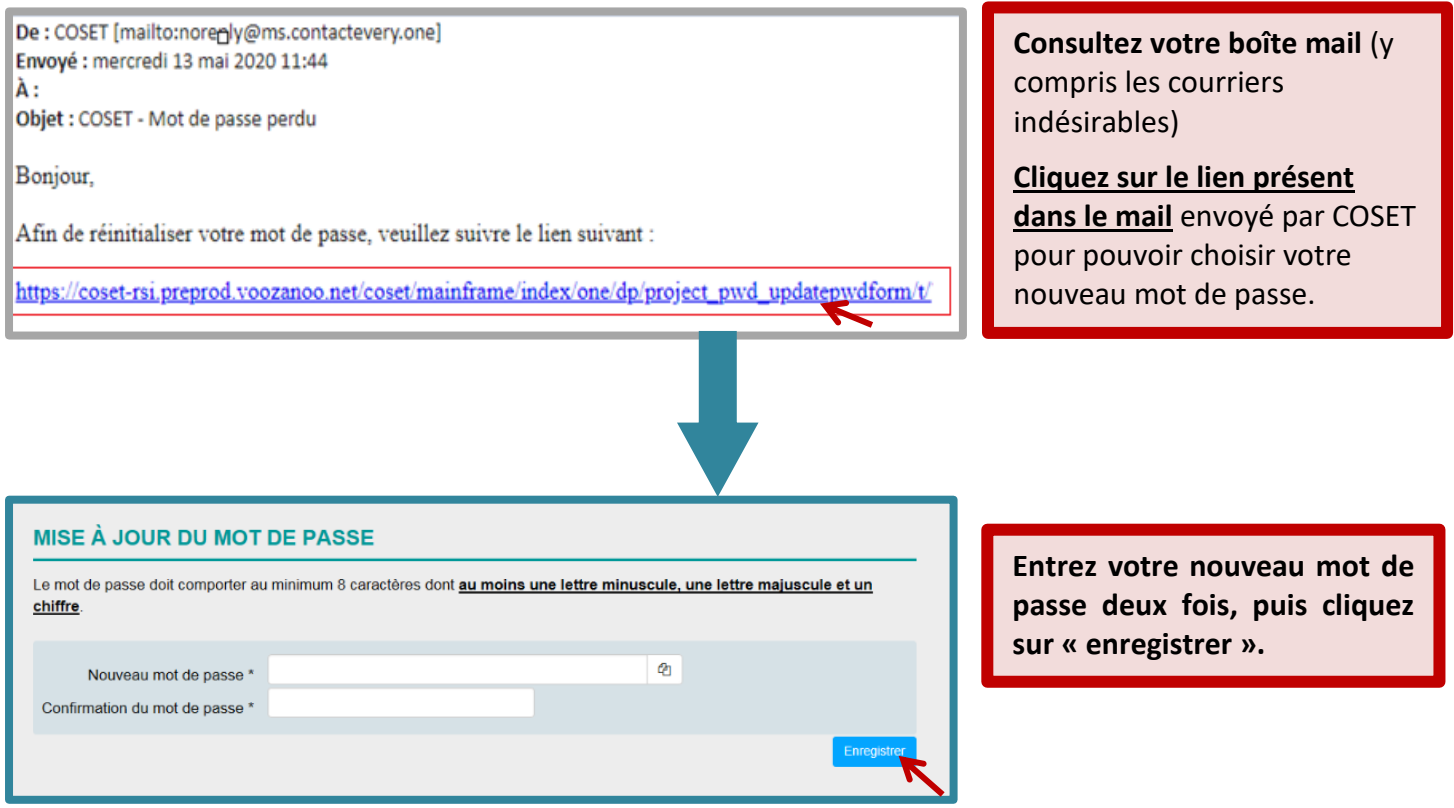

Votre mot de passe est changé, vous pouvez l'utiliser pour vous connecter avec votre numéro de participant

#### EN CAS DE PERTE DE MOT DE PASSE et PLUS D'ACCES A VOTRE ADRESSE MAIL DE CONTACT PRECEDEMMENT DECLAREE

# Pour réinitialiser votre compte, une clé d'authentification est nécessaire (fournie par l'équipe Coset)

| Accéder à votre compte<br>Pour vous connecter, merci de renseigner votre numéro de participant<br>(identifiant rappelé dans le courrier et les mails d'invitation, il ne s'agit pas de<br>votre adresse email), ainsi que votre mot de passe (en cas d'oublis, vous<br>pouvez cliquer sur "mot de passe perdu").                                                                                                    | our réinitialiser votre compte,<br>liquer sur « Réinitialisation »                                                                                                    |
|----------------------------------------------------------------------------------------------------|----------------------------------------------------------------------------------------------------|
| Mot de passe                                                                                                    | ur la page d'accueil du<br>uestionnaire                                                                                                    |
| Mot de passe perdu<br>Réinitialisation                                                                                                    |                                                                                                    |
| Réinitialisation         Si vous avez obtenu une nouvelle clé d'authentification, vous pouvez réinitialiser votre compte à l'aide de celle-ci *.         I convient pour cela de remplir les champs ci-dessous (pour rappel, votre numéro de participant est rappellé dans le courrier ou d'invitation). <ul> <li>Numéro de participant (Ne pas mettre l'adresse mail)</li> <li>Clé d'authentification (fournie par l'équipe Coset)</li> <li>Vous êtes</li> <li>Un homme</li> <li>Une femme</li> <li>Réinitialiser mon compte</li> <li>Année de naissance</li> <li>Réinitialiser mon compte</li> <li>Annuler (Retour page de connexion)</li> </ul> | <ul> <li>Indiquez votre numéro de participant (rappelé dans les mails et courriers d'invitation)</li> <li>Indiquez la clé d'authentification fournie par l'équipe Coset</li> <li>Complétez les informations demandées</li> <li>Cliquez sur « Réinitialiser mon compte »</li> </ul> |
| Mise à jour de votre adresse mail de contact         Merci de renseigner votre nouvelle adresse mail de contact (il est recommandé de ne pas renseigner une adresse mail partagée).         Vous recevrez à cette adresse un lien permettant de réinitialiser votre compte.         La réinitialisation de votre mot de passe vous sera demandée ensuite.         Adresse mail         Adresse e-mail de contact         Valider         Valider                                                                                                    | Renseignezetconfirmezvotrenouvelleadressemaildecontact(depréférenceuneadressequevousêtesseul(e)à utiliser)EtcliquezsurEtcliquezsurValider                                                                                                    |
| ENVOI MAIL D'ACTIVATION<br>Bienvenue dans l'étude Coset.<br>Afin de finaliser votre inscription, vous allez recevoir un e-mail dans quelques minutes à l'adresse que vous avez communiquée.<br>Consultez votre messagerie et cliquez sur le lien présent dans l'e-mail.<br>Vous serez invité(e) à choisir un mot de passe personnel et pourrez ainsi vous connecter et accéder à votre questionnaire.                                                                                                    |                                                                                                    |

### Dans votre boîte mail :

| COSET < noreply@ms.contactevery.one><br>COSET - activation de votre compte                                                                                                    | <b>Consultez votre boîte</b><br><b>mail</b> (y compris les<br>courriers indésirables)                                  |
|----------------------------------------------------------------------------------------------------|----------------------------------------------------------------------------------------------------|
| Madame, Monsieur,<br>Votre demande de réinitialisation de compte est prise en compte. Pour valider votre adresse e-mail et choisir un nouveau mot de<br>passe, vous devez cliquer sur ce lien (ou le recopier dans votre navigateur) :<br><u>https://coset-rsi.preprod.voozanoo.net/coset/mainframe/index/one/dp/inclusion_index_token/token/2x6d33KsPx</u><br>En cliquant sur le lien, votre adresse mail sera enregistrée et vous serez invité à créer votre mot de passe. Grâce à votre identifiant<br>et au mot de passe que vous aurez choisi, vous pourrez accéder à votre espace et remplir votre questionnaire. | Cliquez sur le lien<br>présent dans le mail<br>envoyé par COSET pour<br>pouvoir choisir votre<br>nouveau mot de passe. |
| Réinitialisation de votre compte - Dernière étape                                                                                                    |                                                                                                    |
| Votre adresse mail de contact est validée. Afin de finaliser la réinitialisation de votre compte, il reste à recréer votre mot de passe.<br>Celui-ci doit comporter au minimum 8 caractères dont <u>au moins une lettre minuscule, une lettre majuscule et un chiffre</u> .<br>Si vous ne recréez pas votre mot de passe maintenant, vous pourrez le faire le faire ultérieurement en cliquant sur le lien "mot de                                                                                                    | Entrez votre nouveau<br>mot de passe deux fois,<br>puis cliquez sur<br>« Valider ».                                    |
| passe perdu" sur la page de connexion.                                                                                                    |                                                                                                    |
| Confirmation du mot de passe Valider                                                                                                    |                                                                                                    |
| Compte réinitialisé                                                                                                    | Votre compte est                                                                                                    |
| Votre compte est maintenant réinitialisé avec votre nouvelle adresse mail de contact, et le mot de passe que vous avez créé.<br>Je me connecte pour remplir mon questionnaire<br>Accéder à mon compte                                                                                                    | réinitialisé.<br><u>Cliquez sur « Je me</u><br><u>connecte »</u> pour<br>remplir votre<br>questionnaire.               |

#### PRESENTATION DU QUESTIONNAIRE

| Santé<br>publique<br>France                                                                                                    | coset      |                                                            | Le connexion                                                                                                    |
|----------------------------------------------------------------------------------------------------|------------|------------------------------------------------------------|----------------------------------------------------------------------------------------------------|
| Modifier son mot<br>de passe ou son<br>adresse mail                                                                                                    |            | Les boutons<br>permettent<br>son mot de p<br>contact et de | s en haut et à droite<br>à l'utilisateur de changer<br>asse ou son adresse mail de<br>e se déconnecter.                                                                                                    |
| Santé<br>publique<br>Prace<br>01 - VOUS<br>[DEBUT   TRAVAIL   SANTE   IMPACT   FOYER   RESSENTI   FIN ]                                                                      | å., ?<br>↓ | 0 Déconnexion                                              | Sous le titre de chaque<br>page du questionnaire,<br>un bandeau (inactif)<br>permet de vous situer<br>dans votre progression                                                                                                    |
| Pour commencer, pourriez-vous nous rappeler les informations suivantes : Etes-vous (réponse obligatoire) Santé publique France                                               | ۵., ? (    | <b>Ů</b> Déconnexion                                       | Au centre se trouvent les<br>questions et réponses.<br>Certaines sont obligatoires                                                                                                    |
| [ DEBUT   TRAVAIL   SANTE   IMPACT   FOYER   RESSENTI   FIN ]<br>Pour commencer, pourriez-vous nous rappeler les informations suivantes :<br>Etre vous (résearce chligatain) |            |                                                            | et empêchent le passage à<br>la page suivante (elles<br>s'affichent alors en rouge<br>lorsque l'on tente de<br>changer de page sans y<br>avoir répondu).                                                                                                    |
| Un homme         Une femme         Cliquer ici pour plus de détails         Quelle est votre année de naissance ? (réponse obligatoire)         Retour à l'accueil           |            | C                                                          | En bas de chaque page, se<br>trouvent les boutons<br>permettant de <b>revenir à la</b><br><b>page précédente ou aller</b><br>à la page suivante. <u>Vos</u><br><u>réponses sur la page sont</u><br><u>enregistrées uniquement</u><br><u>quand vous utilisez ces</u> |

Pour toute question, vous pouvez écrire à l'équipe Coset en précisant votre identifiant participant Adresse mail : <u>coset@santepubliquefrance.fr</u>

Merci de votre intérêt pour l'étude Coset.